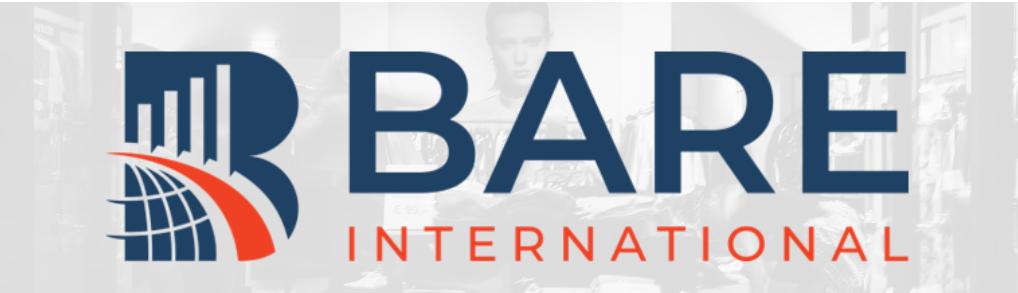

# BARE柏迩咨询评估员指南

## 03 - 完成基础测试

更新日期: 2022年7月25日 概述及目录

很高兴您希望成为一名柏迩中 国的评估员(神秘顾客),请 仔细阅读该指南,根据指南指 引完成注册。

#### 完整的注册流程包括:

01注册新账号

02填写扩展信息

03完成基础测试

扫描右侧二维码关注柏迩中国 官方微信号。

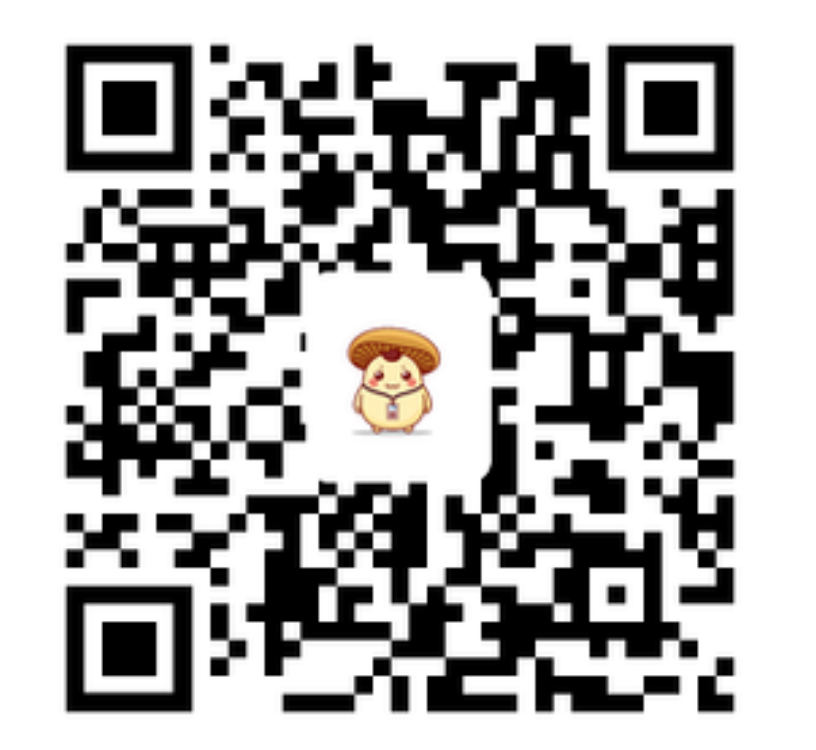

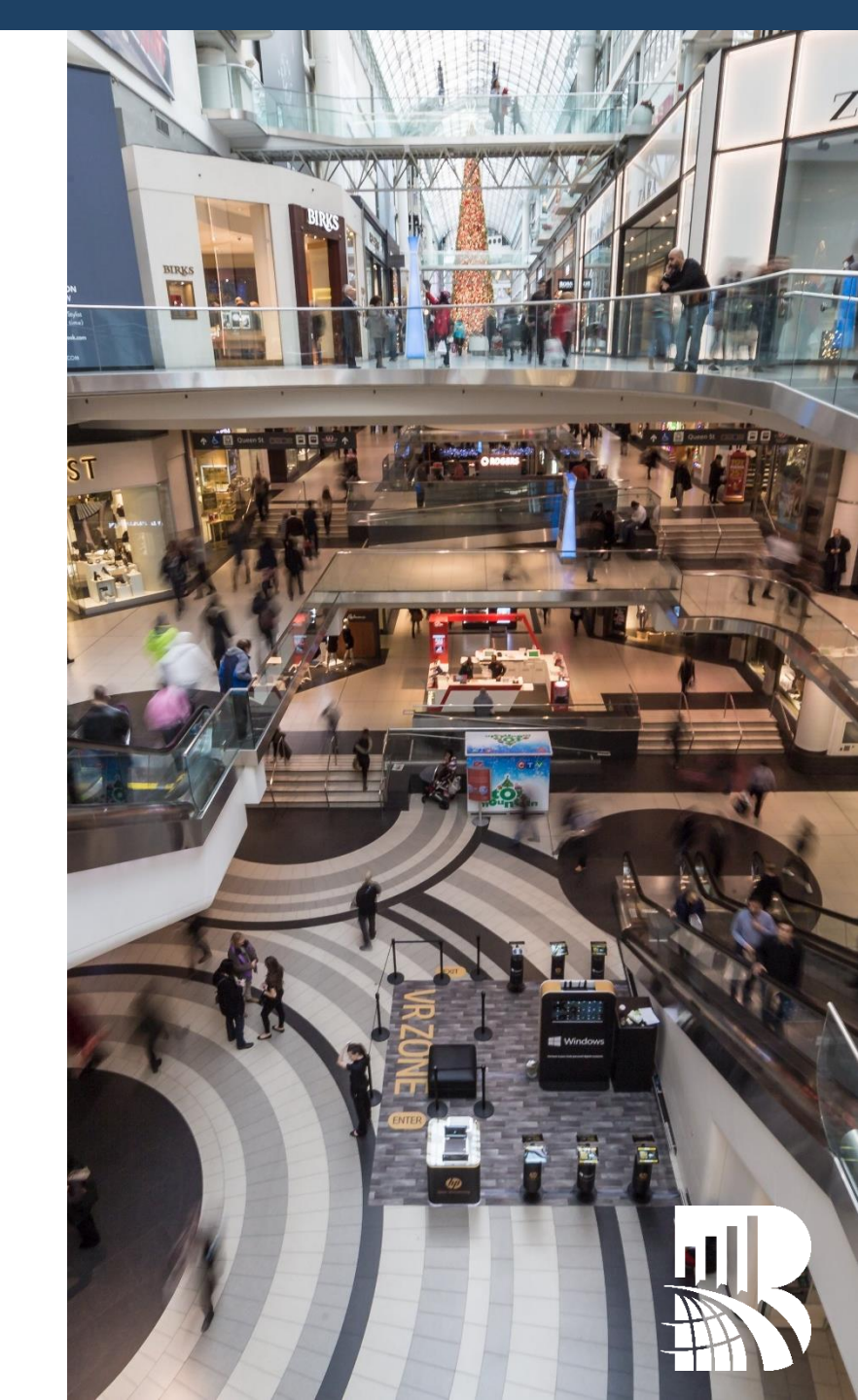

#### 什么是 "BARE BASICS测试"?

BARE BASICS测试是**关于神秘顾客基础知识的 介绍和场景模拟测试**,是您开始神秘顾客项 目之前所需要了解的基础知识和必须通过的 测试。

#### 申请任何项目都需要先完成该测试。

通过测试证明您已经具备了成为一名神秘顾客的基础知识。

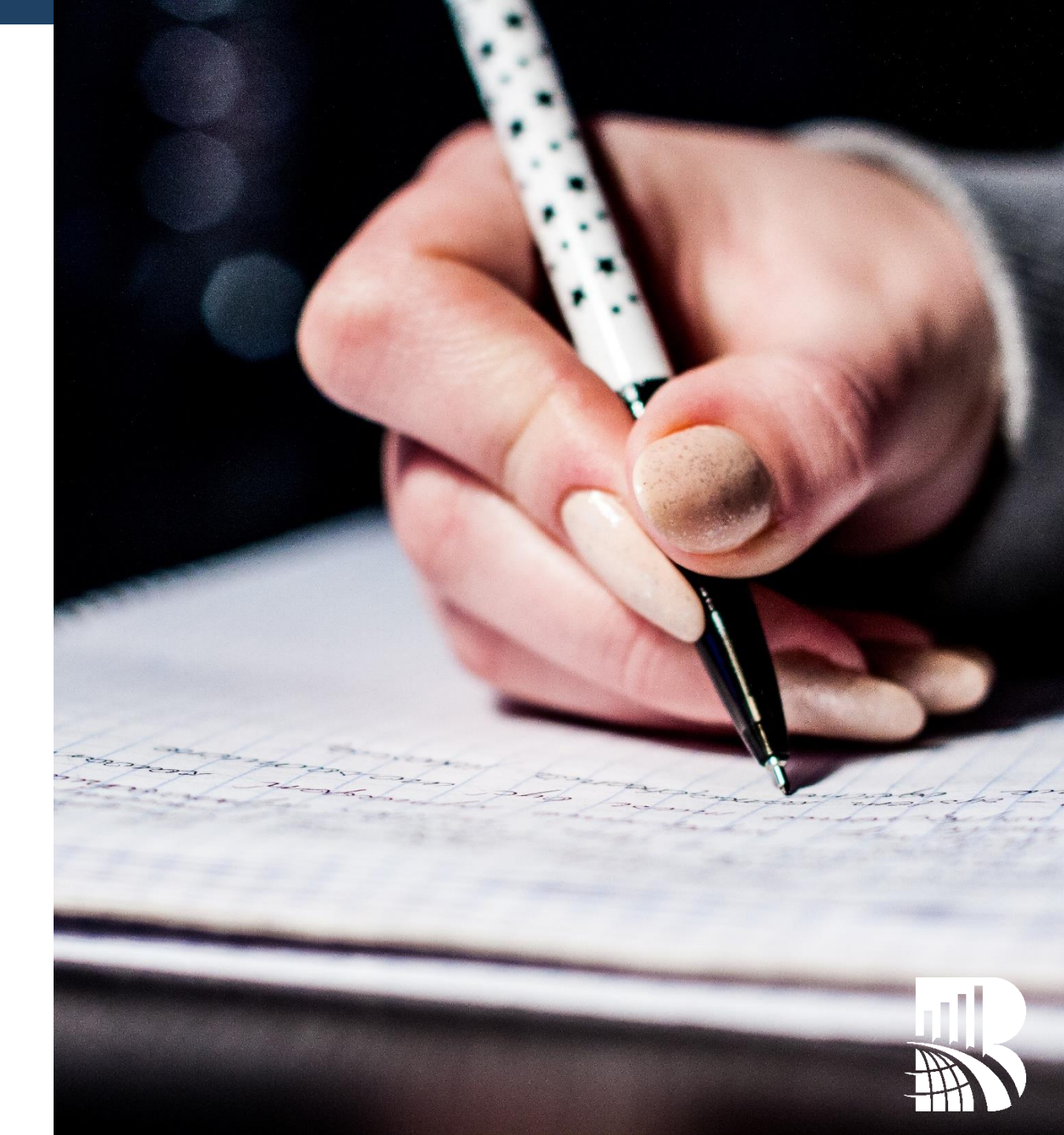

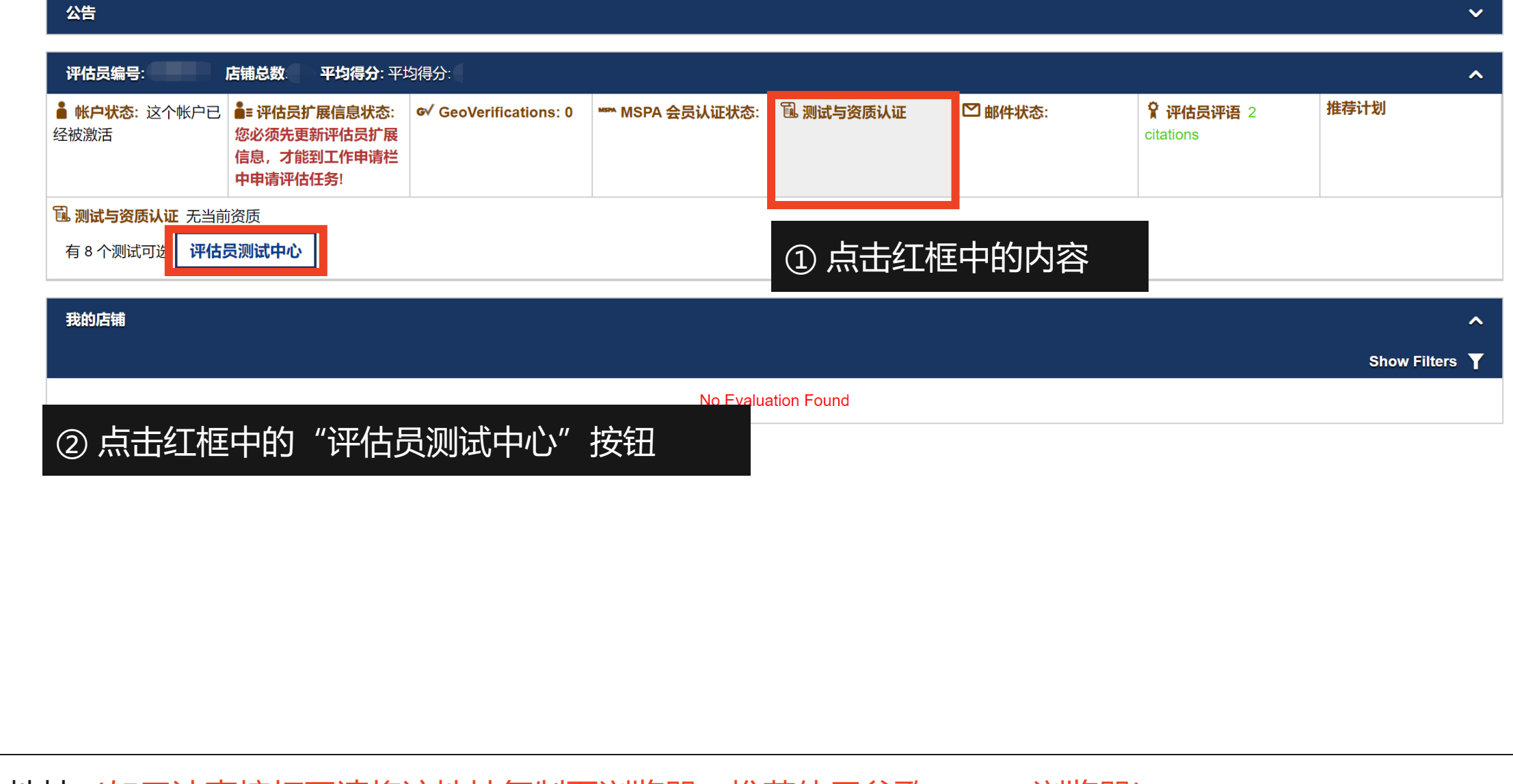

登陆地址(如无法直接打开请将该地址复制至浏览器,推荐使用谷歌Chrome浏览器): https://www.apollo.bareinternational.com/shoppers/LoginShopper.norm.php

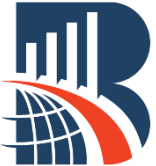

| 测试中心<br>您现在拥有的资质 (取得日期)                                                                                                    |                                               |                                                                                                  |                                                                                                    |                       |
|----------------------------------------------------------------------------------------------------|-----------------------------------------------|--------------------------------------------------------------------------------------------------|----------------------------------------------------------------------------------------------------|-----------------------|
| *无当前资质                                                                                                    |                                               |                                                                                                  |                                                                                                    |                       |
| 显示<br>任何状态中的测试 ~                                                                                                    | 可以获得此项资质的测试<br>                               | ~                                                                                                | ]                                                                                                    | 前进                    |
| 状态                                                                                                    | 顽     测试                                      | 尝试                                                                                               | 通过的测试获得的资质                                                                                                    | 规格                    |
| 可用的 *                                                                                                    | <u>进行测试</u> Bare Basics                       |                                                                                                  | – General Training: Bare Basics                                                                                                    | * 每次尝试允许有1个测试通)<br>记录 |
| ᄼᇆᆠᄮᆣ                                                                                                    | * 最多可允许2 次 尝试                                 |                                                                                                  |                                                                                                    |                       |
|                                                                                                    | 2111 1开1T测试,1开入BAR                            |                                                                                                  |                                                                                                    |                       |
|                                                                                                    | 书的进行测试,进入BAR                                  | E BASICS测试。                                                                                      | <b>火</b> 山。                                                                                                    | * 您必须等待 1 天 再做尝试      |
| ① 只社工工作                                                                                                    | 中的 进行测试 , 进入BAR                               | E BASICS決明は、<br>CURRENT F                                                                        | 久国。<br>ONT SIZE: Normal ∽ Help                                                                                                    | * 您必须等待 1 天 再做尝试      |
| Test: Bare Basics                                                                                                    | 中的 进行测试 , 进入BAR                               | E BASICS決切任()<br>CURRENT F<br>・通过这个別<br>- Genera                                                 | <b>ONT SIZE:</b> Normal > Help<br>別试后,您将会拥有以下资质:<br>Training: Bare Basics                                                                                 | * 您必须等待 1 天 再做尝试      |
| Test: Bare Basics<br>Evaluator # <sup>1</sup><br>Test Status: New                                                                                     | 中的 进行测试 , 进入BAR                               | CURRENT F<br>・通过这个別<br>・Genera<br>・您能在您的                                                         | <b>ONT SIZE:</b> Normal > Help<br>別试后, 您将会拥有以下资质:<br>」Training: Bare Basics<br>均浏览器中返回上一个页面                                                               | * 您必须等待 1 天 再做尝试      |
| Test: Bare Basics<br>Evaluator #1<br>Fest Status: New                                                                                                 | 中的 进行测试 , 进入BAR                               | CURRENT F<br>・通过这个派<br>・ の能在您的<br>・ 毎次尝试!                                                        | ONT SIZE: Normal > Help<br>Ni试后, 您将会拥有以下资质:<br>Training: Bare Basics<br>的浏览器中返回上一个页面<br>R允许通过1次- 错误回答将在结束后提示。                                             | * 您必须等待 1 天 再做尝试      |
| Test: Bare Basics<br>Evaluator #1<br>Fest Status: New                                                                                                 |                                               | CURRENT F<br>・通过这个派<br>・ 通过这个派<br>・ Genera<br>・ 您能在您的<br>・ 每次尝试现<br>加思你???                       | ONT SIZE: Normal > Help<br>Ni试后, 您将会拥有以下资质:<br>Training: Bare Basics<br>的浏览器中返回上一个页面<br>R允许通过1次- 错误回答将在结束后提示。                                             | * 您必须等待 1 天 再做尝试      |
| ① <b>示</b> 击红性<br>Test: Bare Basics<br>Evaluator #'<br>Fest Status: New<br>② 点击红框中的"S                                                                 | 中的 进行测试, 进入BAR<br>Start Test"开始测试。 <b>如果您</b> | E BASICS 澳頂(),<br>CURRENT F<br>・通过这个派<br>- Genera<br>・您能在您的<br>・每次尝试<br>知思你???<br><b>没有一次性通过</b> | <b>ONT SIZE:</b> Normal ✓ Help Nickaf, 您将会拥有以下资质:<br>Training: Bare Basics S浏览器中返回上一个页面 R允许通过1次-错误回答将在结束后提示。 SG/FID ACCEPTING (你必须等待<br>这个测试,您必须等待—9      | * 您必须等待 1 天 再做尝试      |
| ① <b>示</b> 击红性 <sup>+</sup><br>Test: Bare Basics<br>Evaluator # <sup>1</sup><br>Fest Status: New<br>② 点击红框中的"Start To begin this test, click "Start T | 中的 进行顶风,进入BAR<br>Start Test"开始测试。 <b>如果您</b>  | E BASICS (火) (江),<br>CURRENT F<br>・通过这个計<br>- Genera<br>・您能在您的<br>・每次尝试识<br>加思你???<br>※没有一次性通过、  | <b>ONT SIZE:</b> Normal ✓ Help Nidia , 您将会拥有以下资质:<br>Training: Bare Basics 的浏览器中返回上一个页面 公许通过1次-错误回答将在结束后提示。 ○ 通过立会副注 你不会可以更过1次 你必须等待 <b>这个测试,您必须等待—</b> ● | * 您必须等待 1 天 再做尝试      |

进入评估员测试中心后,您可以看到所有可用的测试。一般包括: "Written English Test – for evaluators outside of the US/ Canada/ UK",如果您想要申请某些需要用英文填写报告的任务,需要完成该测试。BARE BASICS测试是所有评估员进行任务申请前都必须完成的测试。

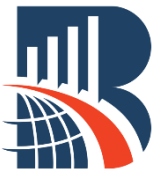

| Test: Bare Basics                                                                                                    | CURRENT FONT SIZE: Normal ~ | Help             |  |  |  |  |  |
|----------------------------------------------------------------------------------------------------|-----------------------------|------------------|--|--|--|--|--|
| Question                                                                                                    | Answer                      |                  |  |  |  |  |  |
|                                                                                                    | Door Evoluator              |                  |  |  |  |  |  |
| Welcome to the Bare Basics test!                                                                                                    |                             |                  |  |  |  |  |  |
| This educational material includes all the information that you need to know to be able to perform assignments.<br>It is necessary for you to review these guidelines and pass the tests in order to perform visits for Bare. |                             |                  |  |  |  |  |  |
| The process should take 30 minutes maximum to complete, including videos and questions.                                                                                                    |                             |                  |  |  |  |  |  |
| Click on the link below to go to the test!!                                                                                                    |                             |                  |  |  |  |  |  |
| ① 该链接为中文版培训和测试的地                                                                                                    | 址。 点击后即可进入中文测试页面。           |                  |  |  |  |  |  |
| 测试: <u>https://:</u>                                                                                                    |                             |                  |  |  |  |  |  |
| <b>Date</b> – Please enter the date you performed the test:                                                                                                    |                             | 完成测试之后你需要选择日期,   |  |  |  |  |  |
| <b>CODE</b> – Please enter the code that you received at the end o                                                                                                    | f the test: 把获              | 取的代码填写至左侧"CODE"处 |  |  |  |  |  |
| Finish ③ 填写日期和CODE后点                                                                                                    | 击 "Finish" 按钮保存。            |                  |  |  |  |  |  |

BARE BASICS测试是所有评估员进行任务申请前都必须完成的测试。

如果您没有一次性通过这个测试,您必须等待一天才可以进行下次测试。

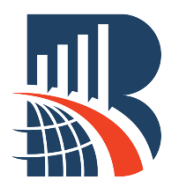

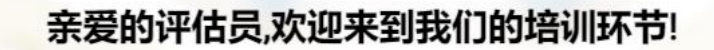

我们与全球客户合作,与像您一样的评估员一起涵盖所有行业!这些培训材料包含您与我们合作时需要了解的所有信息.您有必要查看这些指南并通过测试以便为柏迩执行访问.

## 该过程最多需要30分钟,包括视频和问题.测试成绩需要达到100%.如果您不能在第一次通过,没有关系,因为您将有机会重新作答.

我们需要您提供以下信息:

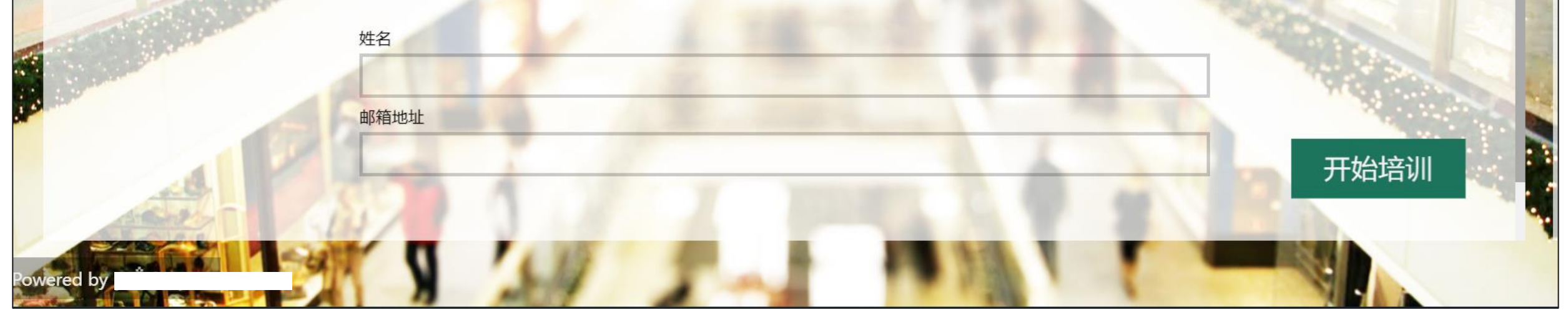

每一个环节的培训都包括一段视频,一些说明及几道测试题,**你必须观看完整的视频及说明,以100%通过** 测试,获得测试代码。

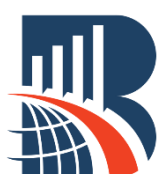

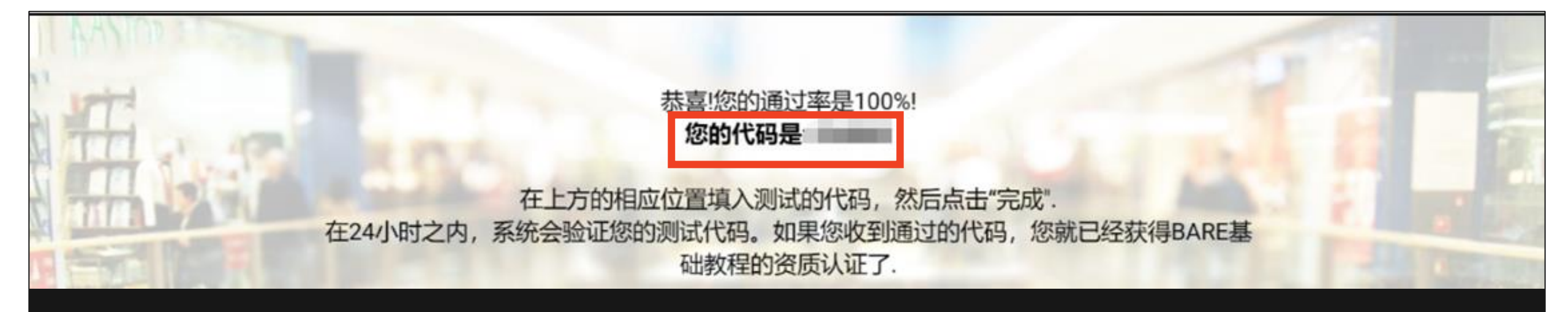

#### 完成测试后,您将会看到自己的通过情况和分数并获得一个代码,请记下该代码。

返回之前的评估员测试视图界面,填入该代码。

如果恋测试通过学是100%,您将看到培训的短证化吗,请住我们的测试中心添加近代码以获得此测试的通过资格!

如果您的通过率不是100%,请返回再次学习并进行测试!

查看正确答案

如果您不小心将之前的评估员测试页面关闭,可以重新通过"评估员测试中心"进入。 此时您的"评估员测试中心"显示该测试状态为"进行中",点击"继续测试"可以重新进入测试界面。

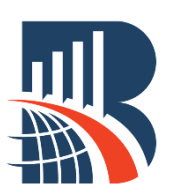

| 测试: Bare Basics                                               |                       | 当前字体大           | 小: 正常 🗸 Help        |             |                       |
|---------------------------------------------------------------|-----------------------|-----------------|---------------------|-------------|-----------------------|
| 您已经来到了测试的最后部分,并已<br>您所做的测试已被提交等待审核得分                          | 用完了最后的通过机会。<br>。      | 测试提交日           | 期:25/07/2022        |             |                       |
| 一旦您所做的测试得到评分,您将会<br>感谢您所做的 Bare Basics 测试。<br>测试状态: Submitted | 收到邮件通知您的得分。           |                 |                     |             |                       |
| ① 点击红框中的"Ret                                                  | urn to Shopper Log" , | 返回您的评估员主        | 三页。                 |             |                       |
| Return to Testing Center                                      | Return to Shopper Log |                 |                     |             |                       |
| 等待评分    无                                                     | Bare Basics           | 25/07/22 (等待评分) | - General Training  | Bare Basics | * 每次尝试允许有1个测试通<br>过记录 |
| ②此时您的"Bare Ba                                                 | nsics"测试已经完成,         | 该测试的状态为'        | '等待评分"。             | 您无需进行任何     | 操作。                   |
|                                                               |                       |                 |                     |             |                       |
| 通过    无                                                       | Bare Basics           | 25/07/22 (通过)   | - General Training: | Bare Basics | * 每次尝试允许有1个测试通<br>讨记录 |
| ③请等待最多24个小                                                    | 时,直至您的该测试             | 状态为"通过",        | 方可正式进行              | 任务申请。       |                       |
|                                                               |                       |                 |                     |             | * 您必须等待 1 天 再做尝试      |

至此,您已经完成了柏迩评估员注册的完整流程,可以正式开始走访了!

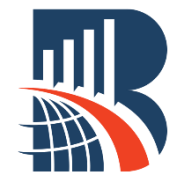

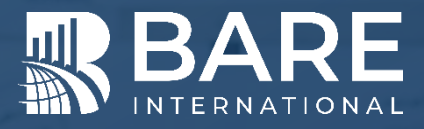

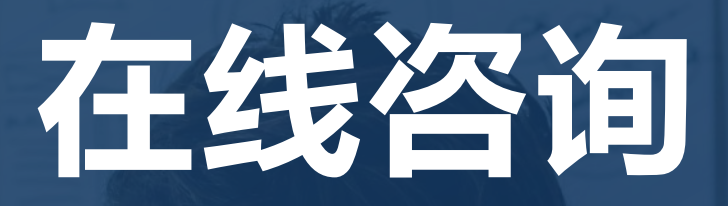

### 关注BARE柏迩咨询评估员专属微信公众号

发送所在**省份或直辖市**的名称,获取联系人的企业微信

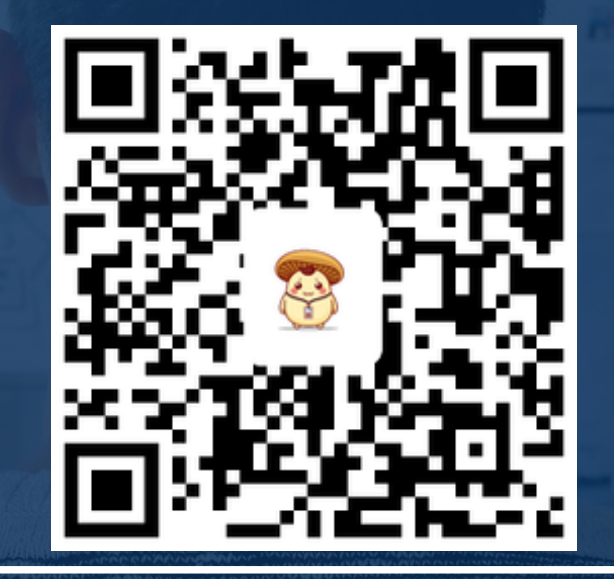